## Instructions for Submitting an NSTX U Engineering Change Proposal (ECP)

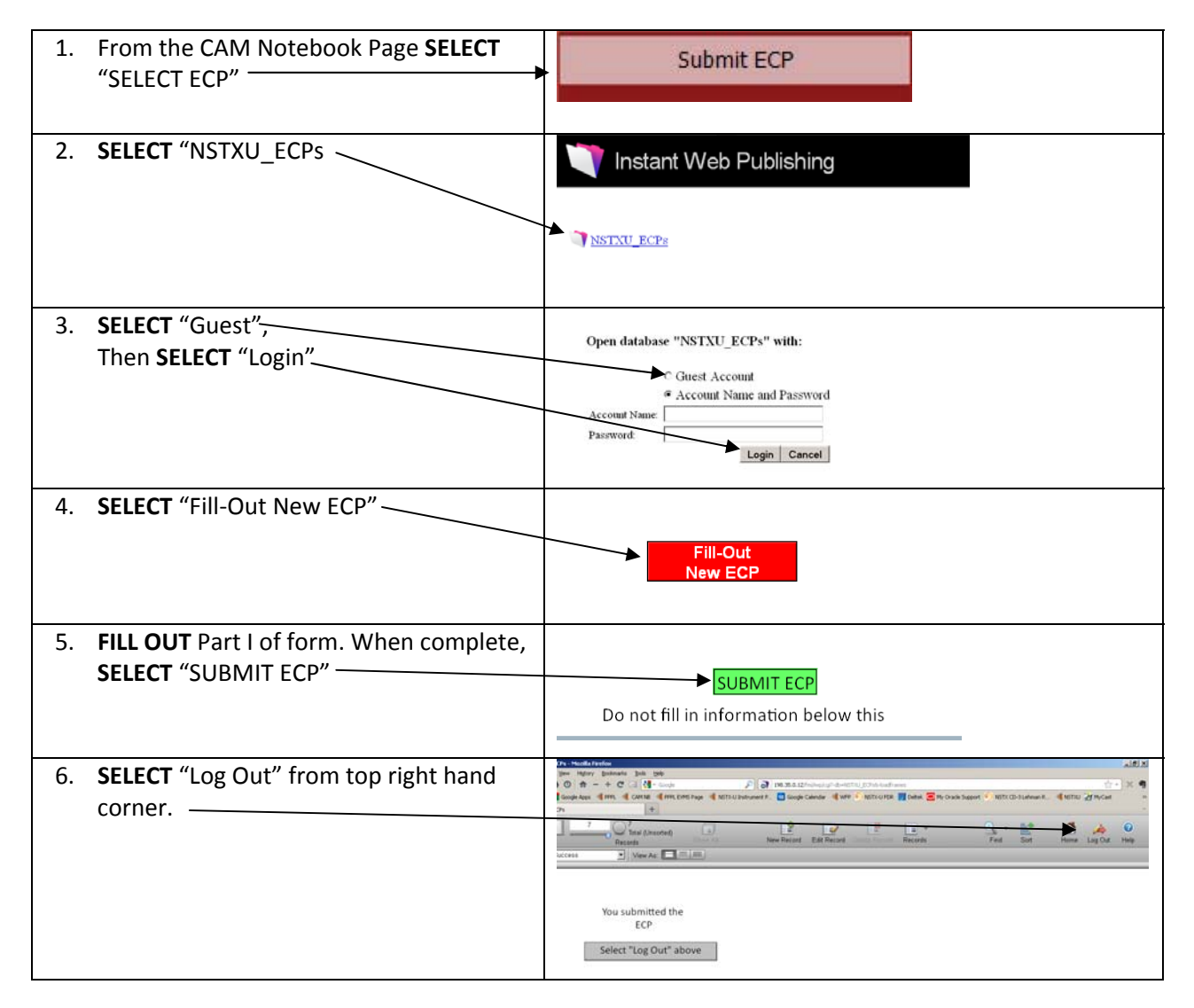